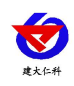

# RS-WS-WIFI-K1 温湿度看板 使用说明书 (WIFI 型)

文档版本: V1.2

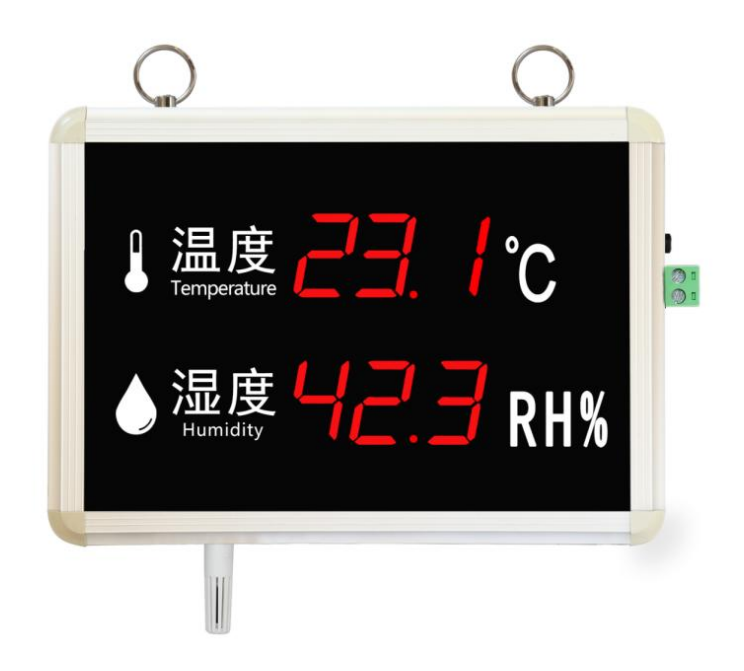

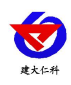

## 目录

| 1. | 产品介绍                | . 3 |
|----|---------------------|-----|
|    | 1.1 产品概述            | . 3 |
|    | 1.2 功能特点            | . 3 |
|    | 1.3 主要技术指标          | . 3 |
|    | 1.4 产品选型            | . 4 |
| 2. | 设备尺寸图               | . 4 |
| 3. | 设备安装说明              | . 5 |
|    | 3.1 设备安装前检查         | . 5 |
|    | 3.2 安装方式            | . 5 |
|    | 3.3 接线              | 6   |
|    | 3.4 使用说明            | . 6 |
| 4. | 配置软件使用说明            | .7  |
|    | 4.1 配置软件使用注意        | . 7 |
|    | 4.2 运行参数读取与配置       | . 9 |
|    | 4.3 WIFI 网络参数读取与配置1 | 10  |
|    | 4.4 快速接入设备到内网的监控平台1 | 12  |
|    | 4.5 快速接入云平台1        | 13  |
| 5. | 接入监控平台1             | 14  |
| 6. | 联系方式1               | 15  |
| 7. | 文档历史1               | 15  |

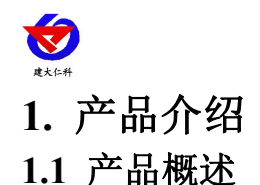

该温湿度看板电路采用进口工业级微处理器芯片、进口高精度传感器,确保产品优异的 可靠性、高精度和互换性。本产品采用铝合金边框,高品质亚克力面板,外观美观大方。采 用大尺寸红光高亮数码管,白天黑夜乃至强光下都可清晰显示。产品可选壁挂,悬挂安装, 可适用于多种现场环境安装。在实验室、建筑工地、工厂车间、大棚种植、仓库、酒窖、冷 库、机房监控系统、污水处理、医疗卫生监控、智能家居等领域广泛应用。

本系列产品充分利用已架设好的 WIFI 通讯网络实现数据采集和传输,达到温湿度数据 集中监控的目的,可大大减少施工量,提高施工效率和维护成本。

数据可上传至我公司免费的本地以及云平台,可通过网页端,本地端、微信公众号、手机 APP 进行查看数据,且可以短信、语音、邮件、微信公众号推送超限报警,设备离线等 重要通知,而且可以储存历史数据、报警数据,自由分配查看数据权限等功能,实现对现场 环境温湿度的智能监测。

#### 1.2 功能特点

■采用进口传感器,温度精度可达±0.4℃,湿度精度可达±2%RH,性能稳定可靠

■采用大尺寸红光高亮数码管,白天黑夜乃至强光下都可清晰显示

■边框采用高硬铝合金,牢固可靠。

■通过 WIFI 方式上传数据,支持局域网内通信、跨网关广域网通信,支持二次开发

■支持动态域名解析 DNS

■10-30V 直流宽电压供电

■数据可上传至我公司免费本地以及云平台,可通过网页端,本地端、微信公众号、手机 APP 进行查看数据,超限以及设备离线时可通过多种方式推送消息

■可进行报警的上下限值及回差值设置

■超限可通过声光报警报警(选配)

■具有1路无源常开触点,可任意关联报警事项输出(选配)

#### 1.3 主要技术指标

| 直流供电 (默认)  |                              | DC 10-30V            |  |
|------------|------------------------------|----------------------|--|
| 最大功耗       |                              | 0.96W                |  |
|            | 湿度                           | ±2%RH(60%RH,25℃)     |  |
| A 准精度      | 温度                           | ±0.4°C(25°C)         |  |
| B 准精度      | 湿度                           | ±3%RH(60%RH,25℃)     |  |
| (默认)       | 温度                           | ±0.5°C(25°C)         |  |
| 变送器元件耐温及湿度 | -20°C~+8                     | 30℃,0%RH~95%RH (非结露) |  |
| 探头工作温度     | -40°C~+120°C 默认: -40°C~+80°C |                      |  |

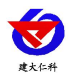

RS-WS-WIFI-K1 温湿度看板使用说明书(WIFI 型) V1.2

| 探头工作湿度                 | 0%RH-1     | .00%RH        |
|------------------------|------------|---------------|
| 温度显示分辨率                | 0          | .1℃           |
| 湿度显示分辨率                | 0.1        | %RH           |
| 温湿度刷新时间                |            | 1s            |
| 化细丝合体                  | 湿度         | ≪1%RH/y       |
| 大 <u></u> 邦稳定性         | 温度         | ≪0.1°C/y      |
| 临床中间                   | 湿度         | ≪8s(1m/s 风速)  |
| 비민 <u>)/\/</u> [1] [티] | 温度         | ≤25s(1m/s 风速) |
| 输出信号                   | WIFI (2    | .4GHz)        |
| 继电器带负载能力               | 30V DC /25 | 0V AC 5A      |
| 安装方式                   |            | 或悬挂           |

# 1.4 产品选型

| RS- |     |       |      |   | 公司代号              |
|-----|-----|-------|------|---|-------------------|
|     | WS- |       |      |   | 温湿度变送器            |
|     |     | WIFI- |      |   | WIFI 型            |
|     |     |       | K1-  |   | 看板外壳              |
|     |     |       | K1A- |   | 带声光报警器看板外壳        |
|     |     |       | K1R- |   | 带继电器看板外壳(继电器无源输出) |
|     |     |       |      | 4 | 内置精装探头            |
|     |     |       |      | 5 | 外延精装探头            |

# 2. 设备尺寸图

外形尺寸:

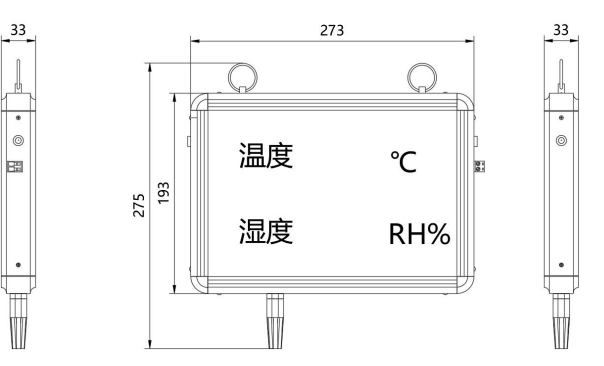

内置探头尺寸图 (单位: mm)

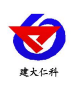

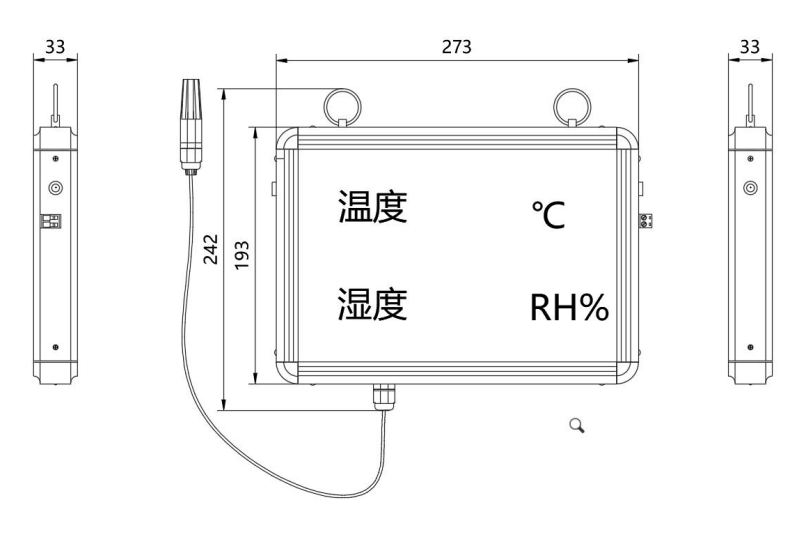

外延探头尺寸图 (单位: mm)

# 3. 设备安装说明

## 3.1 设备安装前检查

设备清单:

- ■温湿度看板设备1台
- ■产品合格证、保修卡等
- ■安装螺丝1包
- ■两芯防水对插线一根(K1R选配)
- ■声光报警器(K1A 选配)
- ■经济型 USB 转 485

#### 3.2 安装方式

可悬挂或者壁挂安装,安装孔尺寸如下 (单位: mm):

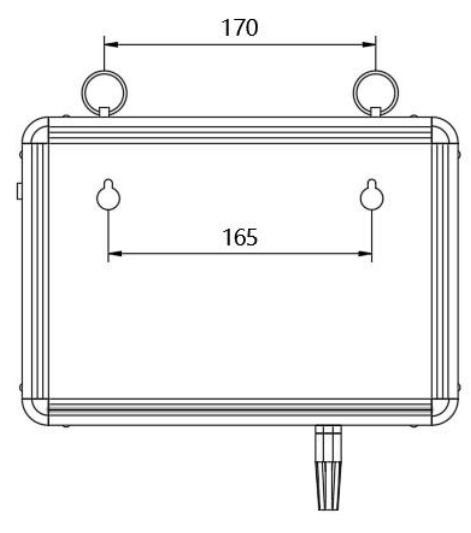

若选用葫芦孔安装,需先在墙体或其它固定平面打孔,然后安装膨胀塞和螺丝,最后将 温湿度看板挂到螺丝处即可。

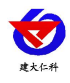

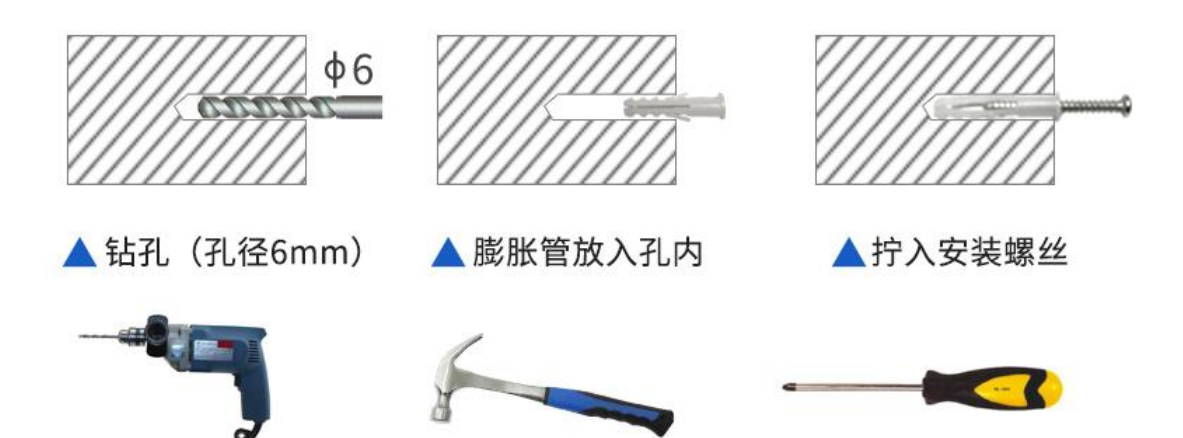

3.3 接线

配置时,接线注意 A/B 两条线不能接反。

|                          |    | 485A<br>485B |
|--------------------------|----|--------------|
|                          |    |              |
|                          | 线色 | 说明           |
|                          | 上  | 485-A        |
| <b>旭</b> 信(' <b></b> 「丁) | 下  | 485-В        |
|                          | 红色 | 无源输出接口       |
| 继电器输出(左侧出线)              | 黑色 | (仅K1R型号有此接口) |

# 3.4 使用说明

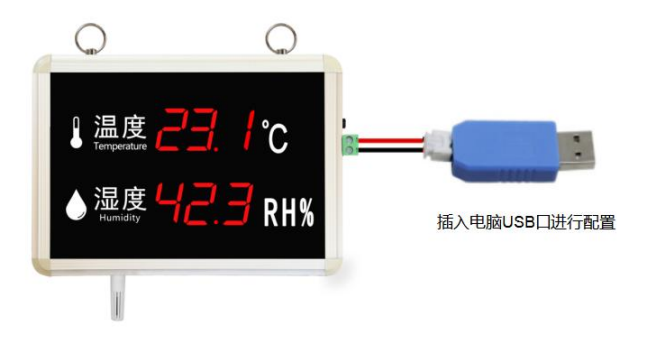

1、根据需要连接声光报警器或者其他报警设备(此步骤非必须);

2、将 usb 转 485 接入电脑, 给设备上电, 对设备进行配置(具体配置方式详情见"4. 配置软件使用说明");

3、配置完毕后将 usb 转 485 线缆取出; 山东仁科测控技术有限公司

www.rkckth.com

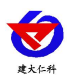

4、设备断电再重启后即可将数据上传至局域网内或广域网的监控平台。

## 4. 配置软件使用说明

#### 4.1 配置软件使用注意

在使用 RS-WS-WIFI-K1 系列配置软件前应确保设备已通过 USB 转 485 连接电脑并上 电;打开软件后,选择并打开串口,使设备进入配置模式;一般对参数遵循先读取--》修改 --》保存的原则;在配置完所有的参数后,点击"进入工作模式"按钮,设备也会自动进入 工作模式。

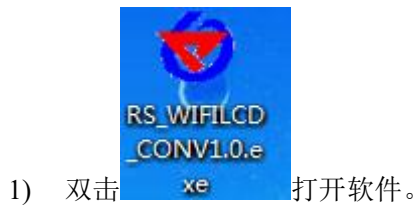

| 读取网络参数                   | 下载网络参数   | 「基本参数       | . [               |
|--------------------------|----------|-------------|-------------------|
|                          |          |             | <u>第口</u>         |
| 络参数                      |          | 書           | ÷ 1               |
| 网络白红条料                   |          | 当前状态:       |                   |
|                          |          | 设备未连接       |                   |
| цтрузацы •               |          |             | -                 |
| 目标IP (域名):               |          | 连接设备        | 进入工作模式            |
| urgr 日 任 略 由 器 c c m 关 教 |          |             |                   |
|                          |          | 读取运行参数      | 配置运行参数            |
| 目标路由器SSID:               |          |             |                   |
| 目标路由器登陆密码:               |          | 终端地址:       | 00000001~99999999 |
| 49.<br>                  |          | 登录帧间隔时间:    | S (1~60000S)      |
| YTFT-WAN口 <del>妖</del> 粉 |          | 心跳帧间隔时间:    | S (1~60000S)      |
|                          |          | 主动上送帧间隔时间:  | S (1~60000S)      |
| IP获取方式:                  | <b>•</b> | 上限下限        | 回差    偏差          |
| 本地IP:                    |          | 温度: []      |                   |
| 子网掩码:                    | 21       |             |                   |
| 网关地址:                    | 8        | 温度上限报警使能 [  | 温度下限报警使能 匚        |
|                          |          | 湿度上限报警使能 匚  | 湿度下限报警使能 厂        |
|                          |          | 设备数据记录间隔(分) | 数据记录模式    ▼       |
|                          |          |             |                   |

2)选择串口号并打开串口

| 串口号:          | COM1                                                                         | -  | 打开串口   |
|---------------|------------------------------------------------------------------------------|----|--------|
| 当前状态:<br>设备未连 | COM1<br>COM2<br>COM3<br>COM4<br>COM5<br>COM6<br>COM6<br>COM7<br>COM8<br>COM9 |    | 清除     |
| 连接设           | 备                                                                            | 进入 | 配置模式 进 |

串口号此处应该选取我们提供 USB 转换模块所提供的串口,此处可在设备管理器中查

www.rkckth.com

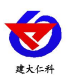

看,具体步骤为:右击"我的电脑"选择"管理",然后选择"设备管理器"找到"端口",确认串口号。

DVD/CD-ROM 驱动器
DVD/CD-ROM 驱动器
IDE ATA/ATAPI 控制器
IDE ATA/ATAPI 控制器
FCMCTA 卡
Scure Digital host controllers
处理器
磁盘驱动器
电池
通制解调器
第二 (COM 和 LPT)
USB-SERIAL CH340 (COM1)
计算机
送机器
建盘
运 人体学输入设备
更 声音、视频和游戏控制器
副用串行总线控制器
IDE 网络适配器

3)点击"连接设备"按钮。若设备连接成功,则在状态栏中会显示设备正常连接状态如 所示。第一行代表设备是否已和配置软件连接;第二行代表设备是否已准备就绪;第三行代 表设备处于配置模式。

| 当前状态, 清除                  |  |
|---------------------------|--|
| ヨ前1八辺・                    |  |
| 设备已连接<br>设备就绪<br>设备处于配置模式 |  |

设备工作模式说明:

**配置模式:**当点击进入配置模式后,设备会弹出进入配置模式的状态。在配置模式下可进行设备运行参数和网络参数的配置。

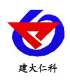

| RS_WIFILCD_CON V1.0 | 10 7-8 Carrie Land Land                                                                                                    |                           |
|---------------------|----------------------------------------------------------------------------------------------------|---------------------------|
| 读取网络参数              | 载网络参数                                                                                                    |                           |
| 网络参数                | 当前状态: 清                                                                                                    | 除                         |
| - 网络目标参数<br>目标端口:   | 设备已连接<br>说复就道 <sub>面,要接一半</sub>                                                                                                    |                           |
| 目标IP (域名):          | [2] [2] [1] [2] [2] [2] [2] [2] [2] [2] [2] [2] [2                                                                                                    | →<br>进入工作措 <del>:</del>   |
| wIFI目标路由器SSID参数     | 设备参数                                                                                                    |                           |
| 目标路由器SSID:          | 读取运行参数                                                                                                    | 配置运行参数                    |
| 目标路由器登陆密码:          | 终端地址:                                                                                                    | 0000001~99999999          |
|                     | 登录帧间隔时间:                                                                                                    | S (1~60000S)              |
| - WIFI-WAN口参数       | 心跳响间隔时间:                                                                                                    | S (1~60000S)              |
|                     | 2 - L 1 2 - L 1 2 - L 2 - L 2 | C (1 <sup>2</sup> C0000C) |

### 4.2 运行参数读取与配置

1)设备成功进入配置模式后可点击"读取运行参数"按钮进行运行参数读取, 点击"配置运行参数"进行运行参数的下载存储。

| 读取运行参      | 数        | 配置     | 运行参数        |
|------------|----------|--------|-------------|
| 终端地址:      | 99999996 | 000000 | 01~99999999 |
| 登录帧间隔时间:   | 10       | s (1~  | 60000S)     |
| 心跳帧间隔时间:   | 60       | S (1~) | 60000S)     |
| 主动上送帧间隔时间: | 20       | s (1~  | 60000S)     |
| 上限         | 下限       | 回差     | 偏差          |
| 温度: 80.0   | -40.0    | 0.0    | 0.0         |
| 湿度: 100.0  | 0.0      | 0.0    | 0.0         |
| 温度上限报警使能   | ~        | 温度下限报  | 警使能 🔽       |
| 湿度上限报警使能   | ~        | 湿度下限报  | 警使能 🔽       |
| 设备数据记录间隔(  | 分) 0     | 数据记录模  | 式 不存储 💌     |
| 设备中存储的数据主  | 动上传 匚    |        |             |

- 终端地址:为设备唯一的地址,软件监控平台就是根据此地址来区分不同的设备。
- 登陆帧间隔时间:设备进行注册时上送登陆帧的间隔时间,默认为10S,用户可不必修改。
- 心跳包间隔时间:若链路上没有数据时,设备维持链路链接的时间,即设备每隔间隔时间就发送一个心跳包,本时间间隔默认为60S,用户可不必修改。
- 主动上送帧间隔时间:设备主动上送数据的间隔时间,本时间即为温湿度更新的时间, 若用户对温湿度时间相应要求较高,则可将此时间设短,若用户想减少网络负荷,则可

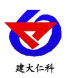

RS-WS-WIFI-K1 温湿度看板使用说明书(WIFI 型) V1.2

将本时间设长,本时间范围是 1~10000S,但要小于心跳包间隔时间,一般设置为 20 即可。

- 温度上限、湿度上限:为设备的温度报警上限和湿度报警上限。
- 温度下限、湿度下限:为设备的温度报警下限和湿度报警下限。
- **温度回差、湿度回差**:为设备作为控制器使用时的温度和湿度控制回差。
- **温度偏差、湿度偏差:**为设备现场调整温湿度值使用。
- 温度上限报警使能、温度下限报警使能、湿度上限报警使能、湿度下限报警使能:开 启或关闭对应的上限报警功能。

以上温度上下限,可作为报警使用,温湿度超限后,设备超限要素数码管会闪烁。温湿 度回差,是作为控制使用,从而实现温湿度回差控制。

#### 4.3 WIFI 网络参数读取与配置

 1)点击"读取网络参数"按钮可将设备网络参数上传。若提示读取网络参数失败,检 查设备是否已上电,配置端口接线是否正确。可将设备重启再次进入配置模式,进行网络参 数读取。

|                  |          |       | 串口号; COM4   |
|------------------|----------|-------|-------------|
| 网络参数             |          |       | -           |
|                  |          |       | 当前状态:       |
| 网络自称参数           |          |       | 设备已连接       |
| 目标编口:  2404      |          | _     | 设备处于配置模     |
| 目标IP (域名): 192.3 | 168.2.44 |       | 1           |
|                  |          |       |             |
| WIFI目标路由器SSID参数  |          | 上传网络参 | ≥数 <b>X</b> |
| 目标路由器SSID: RKMC  | ν        |       |             |
| 目标路由器登陆密码: 1601  | 60160    |       | 召唤网络参数成功    |
|                  |          |       |             |
| WIFI-WAN口参数      |          |       | 确定          |
| IP获取方式: 静态:      | IP 💌     |       |             |
| ★₩17₽・ 192       | 168 2 55 |       |             |

2) 网络目标参数配置

目标端口: RS-WS-WIFI-K1 设备要连接的温湿度监控平台的目标端口,与温湿度监控平台 所启动的监听端口一致即可,我公司软件平台默认监听端口为 2404,云平台监听端口为 8020。

**目标 IP(域名):**监控平台所在的电脑或服务器的 IP 地址或者域名。若设备和监控平台都处山东仁科测控技术有限公司 10 www.rkckth.com

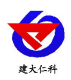

RS-WS-WIFI-K1 温湿度看板使用说明书(WIFI 型) V1.2

于一个局域网内,则目标地址填写监控平台的电脑的 IP 地址即可。若设备上传数据至我公司通用云平台,则目标地址应填写 rk.jdrkck.com;若设备上传数据至我公司物联云平台,则目标地址应填写 iot.jdrkck.com;若设备上传数据至我公司 YY 版云平台,则目标地址应填写 yy.jdrkck.com,目标端口 8020。

3) WIFI 目标路由器 SSID 参数

目标路由器 SSID: 代表 RS-WS-WIFI-K1 系列设备要连接的 WIFI 路由器网络的标识,在此我们以 TP-LINK 路由器为例:通过网页进入 WIFI 路由器的配置界面,一般是在"运行状态"标签下便能看到 SSID 号,将标签内容填写到目标路由器 SSID 号中即可。

|                                                                                  | 150M无线速率,11N技术,无线生活新选择                                                                      |
|----------------------------------------------------------------------------------|---------------------------------------------------------------------------------------------|
| <ul> <li>・运行状态</li> <li>・设置向导</li> <li>・QSS安全设置</li> <li>+ 网络参数</li> </ul>       | 成本信息<br>当前软件版本: 4.18.29 Build 110909 Rel 35946n<br>当前硬件版本: WER740N 5.0/6.0 00000000         |
| <ul> <li> 无线设置</li> <li> DHCP服务器</li> <li> 转发规则</li> <li> マックリア</li> </ul>       | LAH口快去<br>MAC 地址: EC-17-27-66-54-18<br>IFH地址: 192.166.1.1<br>子阳境码: 255.255.255.0            |
| <ul> <li>・ 安全改置</li> <li>+ 路由功能</li> <li>・ IF帯宽控制</li> <li>+ IF与MAC绑定</li> </ul> | 无线状态<br><del>无线</del> 功能: 自用<br>SSID号: FAST_TFLINK_702                                      |
| • 动态DBS<br>• 系统工具                                                                | 信 道: 自动(当前信道 1)<br>復 式: 11bgx mixed<br>頻段帯宽: 自动<br>MAC 地址: 200-17-27-66-54-15<br>workt+: エロ |
| _                                                                                | 无线路由器中 SSID 号查找                                                                             |

设备目标路由器 SSDI 号设置

目标路由器登陆密码:此设备支持 WPA/WPA2 安全方式,加密类型支持 WEP/TKIP/AET 加密算法。

| 目标路由器登陆密码: | 160160160 |
|------------|-----------|
| 目标路田器登陆密码: | 100100100 |

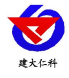

| 安全提示:为保障网络         | 名安全,强烈推荐开启安全设置,并使用WPA-          |
|--------------------|---------------------------------|
| PSK/WPA2-PSK AESDO | 密方法。                            |
| ◎ 不开启无线安全          |                                 |
| • WPA-PSK/WPA2-P   | SK                              |
| 认证类型 <b>:</b>      | 自动  ▼                           |
| 加密算法:              | AES V                           |
| PSK密码:             |                                 |
|                    | (8-63个ASCII码字符或8-64个十六进制字符)     |
| 组密钥更新周期:           | 86400                           |
|                    | (单位为秒,最小值为30,不更新则为0)            |
| WPA/WPA2           |                                 |
| 认证类型 <b>:</b>      | 自动▼                             |
| 加密算法:              | 自动 🔻                            |
| Radius服务器IP:       |                                 |
| Radius端口:          | 1812 (1-65535,0表示默认端口:<br>1812) |
| Radius密码:          |                                 |
| 组密钥更新周期:           | 86400                           |

#### 4) WIFI-WAN 口参数

设备 WAN 口参数即设备本地网络参数。

| P获取方式: | 动态获取IP ▼          |    |
|--------|-------------------|----|
| 本地IP:  | 192 .168 . 1 .102 | 沿署 |
| 子网掩码:  | 255 255 255 0     |    |

设备本地 IP 设置

**IP 获取方式:**若选择"静态 IP,则设备的静态 IP 地址、子网掩码、网关地址,都需要手动 配置;若选择动态分配 IP 功能,只需要设置"动态获取 IP"模式即可,此时设备会从上一 级网络设备自动获取 IP 地址。

本地 IP, 子网掩码, 网关地址: IP 获取方式设置为"StaticIP"时, 需要手动设置。

#### 4.4 快速接入设备到内网的监控平台

先完成 5.1 的准备工作,电脑设置成静态 IP,关闭 windows 防火墙,然后打开配置软件。

| RS WIFLCD CON VL0                                                                                     |                                                                                                    |
|----------------------------------------------------------------------------------------------------|----------------------------------------------------------------------------------------------------|
| 三                                                                                                    | 基本参数 一.选择正确的 com 口并打开串口           串ロ号:         2005 三 关闭串口           当前状态:         有除           20首日注意         夜音日注意           後着処子動活機式         八                                                   |
| 目标IFU或名):  FSC:166.1.45<br>#IFI目标路由器SSID参数<br>目标路由器SSID: REMCU<br>目标路由器空标志码:  160160160               | 道接设备         进入工作模式           设备参数            读取运行参数            终端地址:         30000226           00000001 "999999999                                                                                |
| 五.改为无线 WiFi 的用户名和密码<br>ITFI-MAID参数<br>ITFIERDAL: DistREIF<br>本地ITF: 192-100 上、 <sup>55</sup> 0 円 たった、 | 登示納解謝相詞: 10 S (1°60000S)<br>心規納间期时间: 60 S (1°60000S)<br>主幼上送納间期时间: 20 S (1°60000S)<br>上限 下限 回激 編巻<br>温度: 100.0 -40.0 0.0 0.0                                                                        |
| 子阿嬪綱: 255.255 255.01发 立 73 功 念:<br>阿芙地址: 192.186.1.0                                                  | 大 年X IP<br>湿度: 100.0 0.0 0.0 0.0<br>温度上限振警技能 ☞<br>湿度上限振警技能 ☞<br>湿度上限振警技能 ☞<br>湿度上限振警技能 ☞<br>湿度工限振警技能 ☞<br>湿度工限振警技能 ☞<br>湿度工限振警技能 ☞<br>温度工限振警技能 ☞<br>温度工限振警技能 ☞<br>温度工限振警技能 ☞<br>温度工限振警技能 ☞<br>温度工限振 |

配置完成后,点击进入工作模式即可。监控软件的操作步骤详情查看监控软件使用说明 4.5 快速接入云平台

已知条件:设备要接入云平台,已经提前由销售人员分配好云平台账号密码。按照该文档 4.1 的要求,打开配置软件

| (東阪阿給参数)<br>「新<br>新参数                                                         | 基本参数                                       |          |       | 打开串口         |
|-------------------------------------------------------------------------------|--------------------------------------------|----------|-------|--------------|
| 四.改成 8020 和182.92.194.239<br>网络目标参数<br>目标端口: 5000<br>目标IF (域名): 「192.168.1.45 | 当解状态:<br>常备已连接<br>常备领域<br>设备处于配置模式<br>连接设备 |          |       | 八            |
| aTPI目标路由器SSID参数<br>目标路由器SSID: BIMCU                                           | 设备部数 读取运行参约                                | Bt ]     | Ē.Z   | 1运行参数        |
| 目标路由器塑精密码:  160160160                                                         | 终端地址:                                      | 30000228 | 00000 | 001~99999999 |
| 五 改为无线 WiFi 的用户名和密                                                            | · 四 登录帧间部时间:                               | 10       | s a`  | 800005)      |
| NIFI-WARD 参数                                                                  |                                            | 60       | s 0.  | 600005)      |
|                                                                               | 主动上送帧间隔时间:                                 | 20       | s 0^  | 800005)      |
| 17按取方式: 动态获取17 💽                                                              | 上限                                         | 下限       | 回差    | 偏差           |
| 本地11: 192 .166 . 1 . 55 小 聖 光 テ                                               | h太花取 10 <sup>温度</sup> : 100.0              | -40.0    | 0.0   | 0.0          |
| 子树攘鸮: 255.255.255.0 0 0 1/94                                                  | 湿度: 100.0                                  | 0.0      | 0.0   | 0.0          |
| 四天地址:   182 .168 . 1 . 0                                                      | 温度上限报警使能 🕞                                 | T.       | 温度下限报 | 警使能 反        |
|                                                                               | 湿度上限报警使能 🕞                                 | r        | 湿度下限报 | 警使能 🔽        |
|                                                                               | 设备数据记录间隔(5                                 | 30       | 救援记录模 | 试 自动存储 -     |
|                                                                               | 设备中存储的数据主题                                 | 加上传 厂    |       |              |

配置完成后,点击进入工作模式。

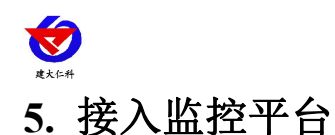

RS-WS-WIFI-K1 系列温湿度变送器可接入我公司 2 种平台:

| 两种软件平台对比:         | "■"代表有此功能;       | "口"代表无此功能; |  |
|-------------------|------------------|------------|--|
| 功能                | 软件平台名称           |            |  |
|                   | RS-RJ-K 仁科环境监控平台 | 环境监控云平台    |  |
| 温湿度数据后台实时监控       |                  |            |  |
| 温湿度数据 WEB 实时监控    |                  |            |  |
| 温湿度上下限设定          |                  |            |  |
| 监控界面实时报警          |                  |            |  |
| 邮件报警              |                  |            |  |
| 短信报警              | ■ (需配合我公司短信猫)    |            |  |
| WEB 前端导出历史数据及报警数据 |                  |            |  |
| 自定义监控数据的单位、名称及系数  |                  |            |  |
| 设备分权限管理           |                  |            |  |
| 续传存储型设备中的数据       |                  |            |  |
| 提供软件升级服务          |                  |            |  |
| 客户自建服务器           | 需客户自己的服务器        | 无需搭建任何服务器  |  |

**平台1**: RS-RJ-K 软件平台。此平台部署在客户的电脑或服务器上,设备通过 WIFI 无线网 络将数据上传至平台。具体 RS-RJ-K 软件平台的介绍请参阅 "RS-RJ-K 仁科环境监控平台 使用说明"

**平台 2:** 环境监控云平台。若 RS-WS-WIFI-K1 系列温湿度变送器上送数据至本公司的云监 控平台,客户无需自建服务器,只需要将设备连接到现场 WIFI 网络,配置一下本地网络参 数即可。

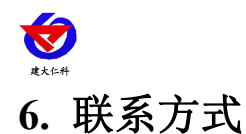

山东仁科测控技术有限公司

营销中心:山东省济南市高新区舜泰广场8号楼东座10楼整层

邮编: 250101

- 电话: 400-085-5807
- 传真: (86) 0531-67805165
- 网址: <u>www.rkckth.com</u>
- 云平台地址: <u>www.0531yun.com</u>

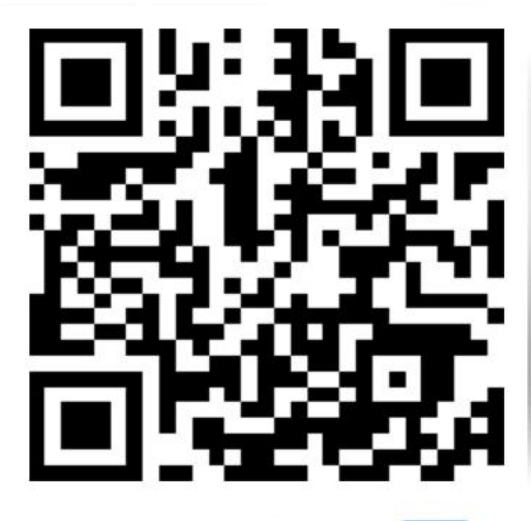

山东仁科测控技术有限公司 官网

欢迎关注微信公众平台, 智享便捷服务

# 7. 文档历史

- V1.0 文档建立。
- V1.1 修改参数。
- V1.2 更改工作温度。